#### 《站在巨人的肩膀上》

全文檢索快易通・實證文獻一把抓

#### 慈濟醫院圖書館文獻檢索指南

飛資得醫學陳永祥2018年4月26日

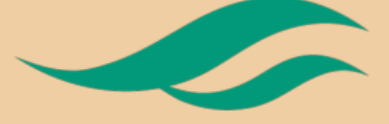

FlySheet Med-Informatics

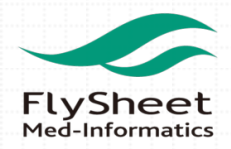

# EI SA CONTENTS

# 01 關於新版電子資源查詢系統 02 關於 SFX 全文鏈結服務 03 全文檢索快易通 04 實證文獻一把抓

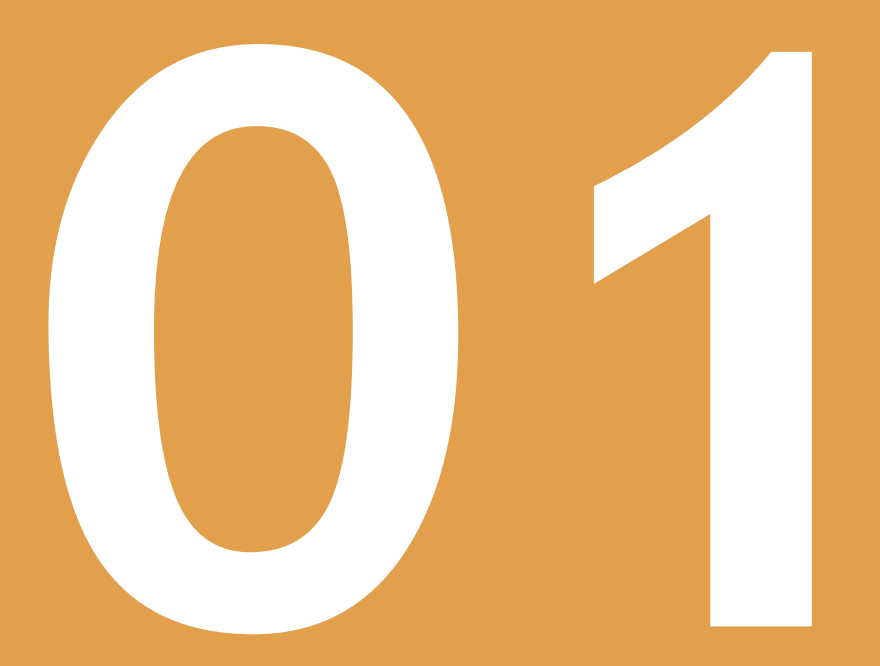

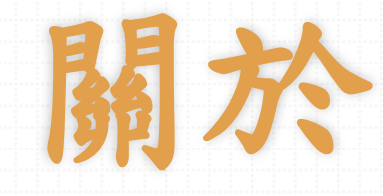

新版電子資源查詢系統

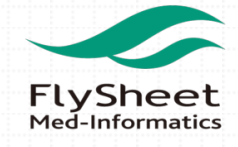

### 01 關於新版電子資源查詢系統(不分網內外唷)

| Dalin Tau Chi Hossital Library<br>大林慈濟督院圖書館<br>Dectronic Resources Federated Search System                                                                                                    | 晚上11:44<br>X FlySheet電子<br>http://hlsw.tzu | 資源查詢系統 5.C<br>chi.com.tw:8080/cgi                               | 台   1月   1月   1月   1月   1月   1月   1月   1 | •提供一站式服務,簡化資源查找方式,                                                  |
|----------------------------------------------------------------------------------------------------|--------------------------------------------|-----------------------------------------------------------------|------------------------------------------|---------------------------------------------------------------------|
| 資料庫   電子期刊   電子書   網路資源   Citation Linker   個人化服務<br>【資源查詢】<br>資源名額 ▼ 所有資源 ▼■靖確檢素 查詢 進階查詢                                                                                                    | Dalin<br>大了<br>Elect                       | Tzu Chi Hospital Library<br>林慈濟醫院圖<br>ronic Resources Federated | E 館<br>Search System                     | 快速瀏覽全院常用資源 <ul> <li>提供醫學主題及JCR主題、職類分類瀏覽</li> </ul>                  |
| ● 構選資料庫           Ovid Medline 1950 to Present with Daily Update           MEDLINE 資料車,為一家引練更異知庫,其原始資料取自於美國國家醫學圖書館(NLM)收集全世界生命健康科學文獻,收錄年代由 1966 年至今,透過<br>OVID 平台除可利用多僅檢累功能外,還能直接連結本館之期刊全文,           UPTOPate 臨床醫學主題評論實程庫<br>其主題包含內科學、煩產科、導13個類別,內容收錄6,000多個實證醫學之主題資源,由專業醫師執筆損落,每個主題之下尚有更專稿的類別,其內容振躍很多<br>相關的文獻,文獻中附有圖片,包括圖要,X光片、相片、影像備尊,           ClinicalKevģ和二大培色:         ●安面 審違12種管料類型,超強1000本醫學原文書子書全文內容、超過500本语少醫變全文期刊、審證醫學主要真文,9000增施 | 請輸入檢索                                      |                                                                 | Q 搜尋                                     | • 個人化服務,掌握常用資源免查詢                                                   |
| 床技術影片、Medline擁要、Guideline資訊、Clinical Pharmacology 資初専書等・・個人化<br>◆ 熱門崩行                                                                                                    | 資料庫  我的資源                                  | 電子期刊                                                            | 電子書                                      | <ul> <li>提供忘記密碼功能,可快速取得密碼登入</li> <li>提供手機版服務,資源使用無任何載具限制</li> </ul> |
| 361 % Clinical Rey 費達書學資料#<br>319次 中國期刊全文資料# 基礎輸生專輯<br>*醫學中心100%使用                                                                                                    | Copyri                                     | <mark>英文版   登</mark><br>ght © All Rights R                      | Heserved.                                |                                                                     |
|                                                                                                    |                                            |                                                                 |                                          | FlySheet<br>Med-Informatics                                         |

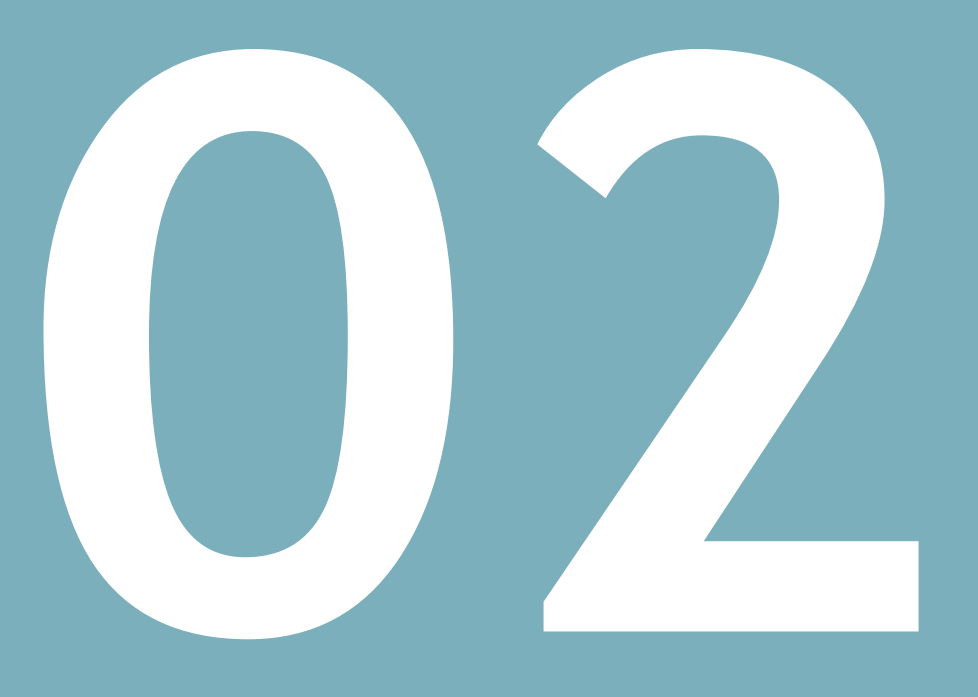

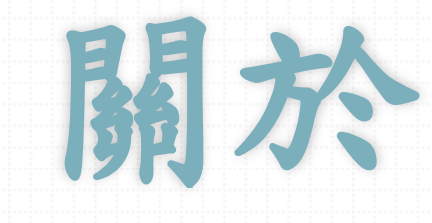

無所不在的

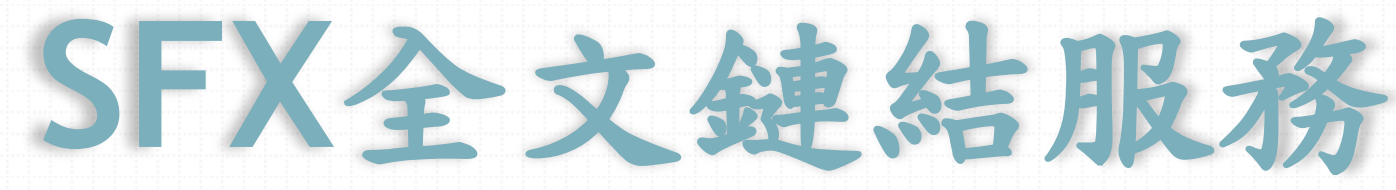

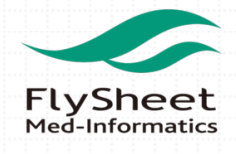

## Q&A 什麼是SFX,為何需要它來提供服務? find i

※全文鏈結服務(SFX)是嵌入特定免費或付費的資料庫(如Pubmed、Google Scholar)、期刊網站或軟體,快速為醫院串聯院內有訂購全文的最佳獲取路徑(電 子全文、本館與他館館藏),以及提供相關服務(例:JCR排名、Endnote等)。

請認明此圖示

※若透過Pubmed及Google Scholar來查詢文獻,透過SFX的服務機制,能夠出現 提示(圖示)來快速判斷該篇文獻是否有全文可取得,來增加全文取得的機會。

### **Q**&A SFX有哪些服務,一分鐘快速上手?

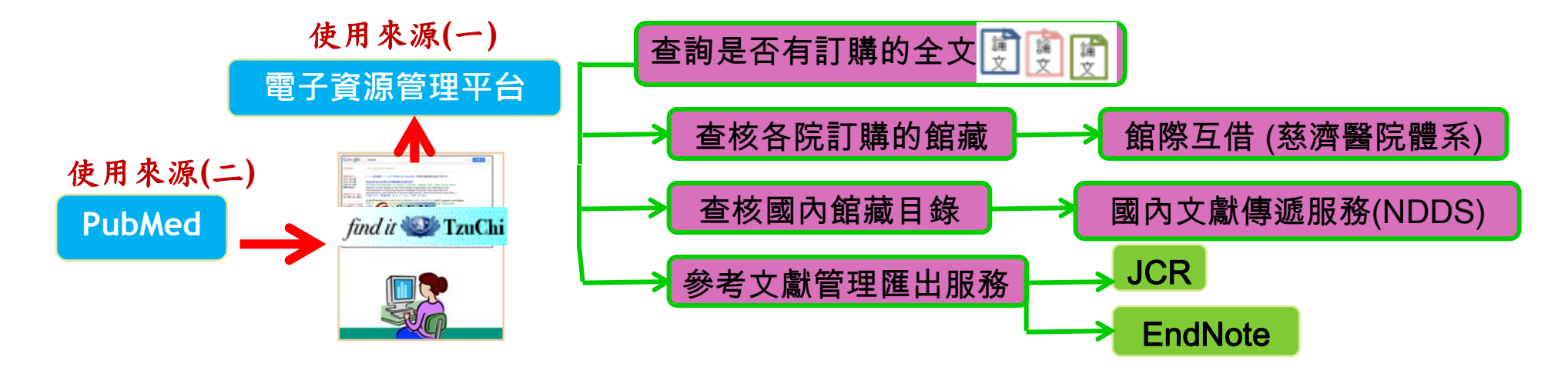

#### 02 認識SFX圖示及SFX服務選單

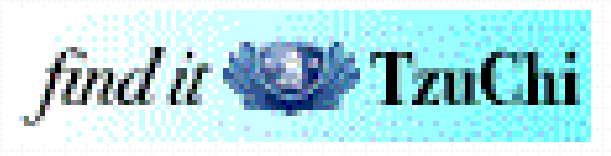

請認明此圖示

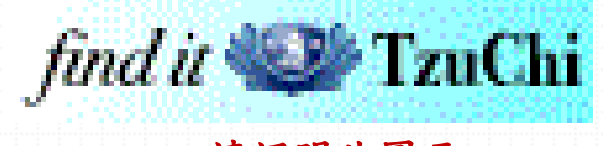

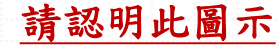

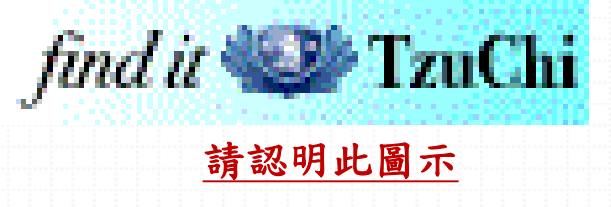

## 因為很重要,所以說三次!!

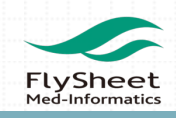

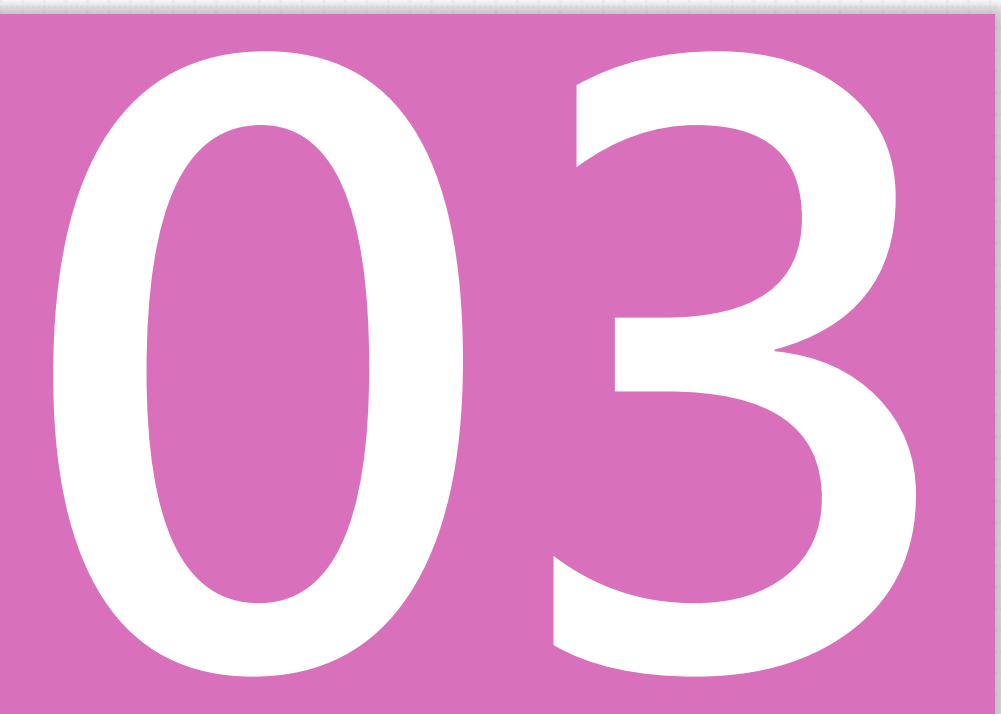

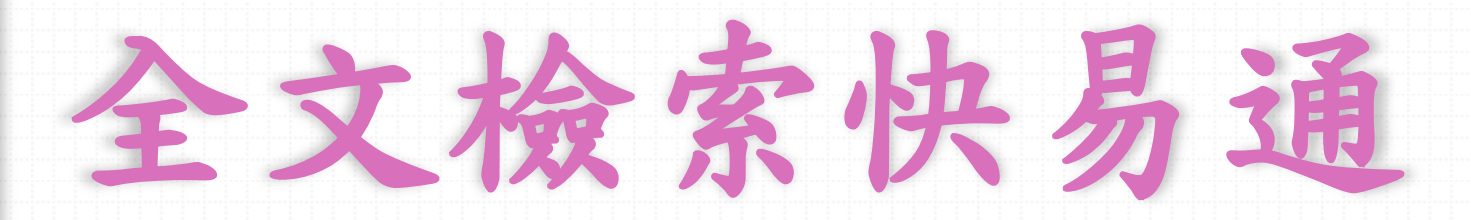

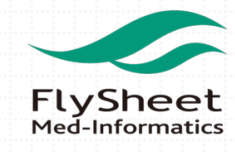

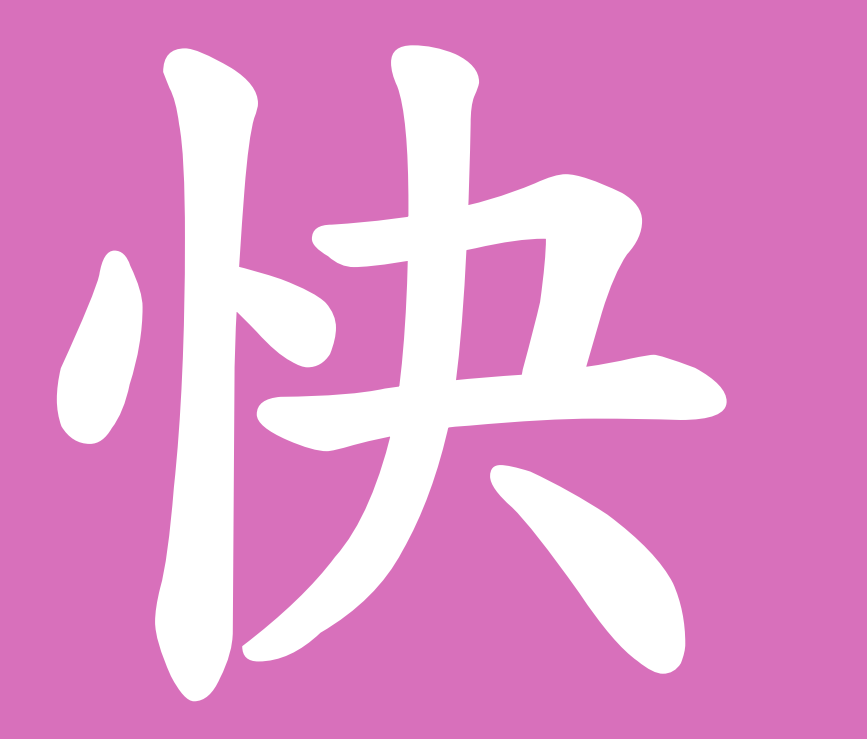

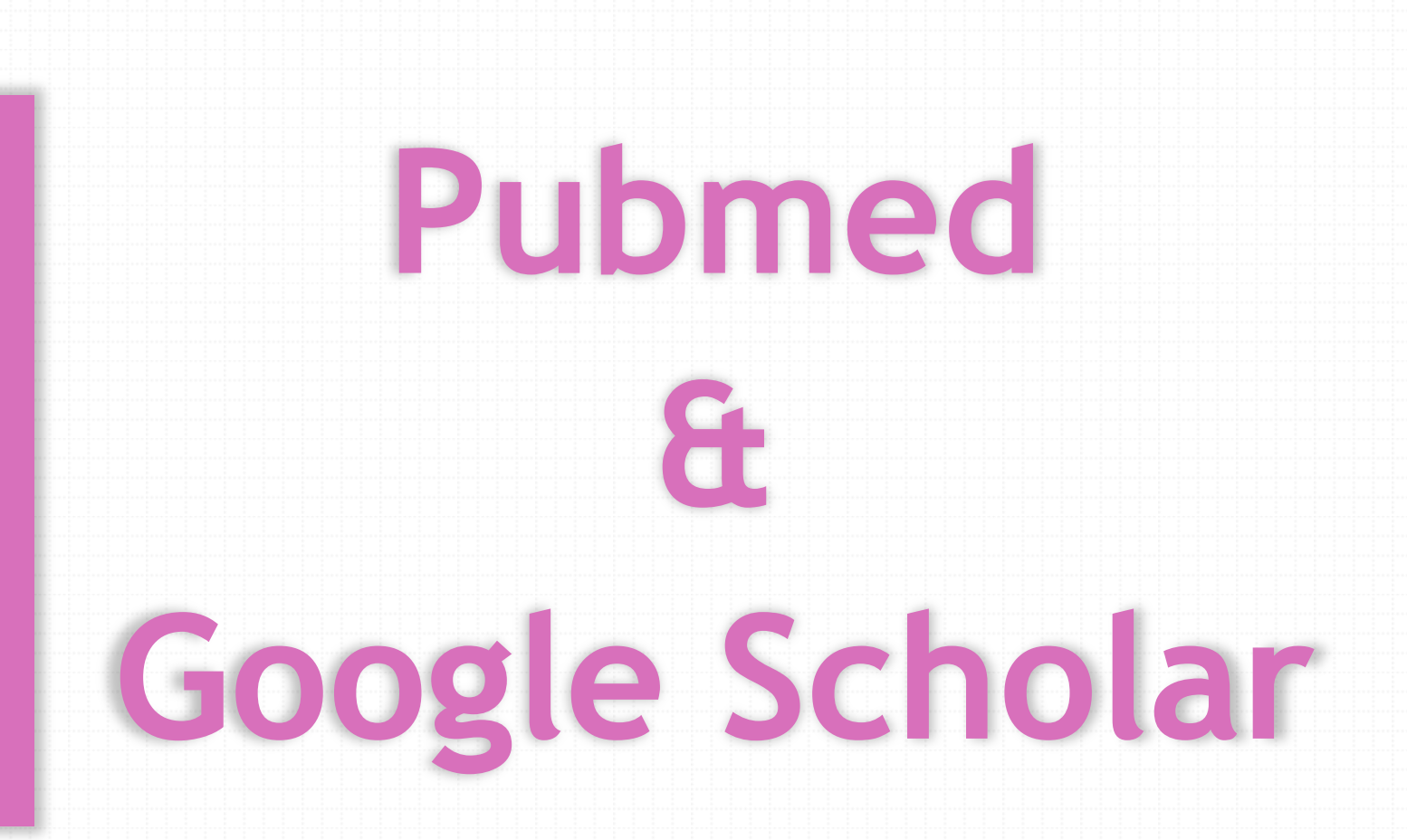

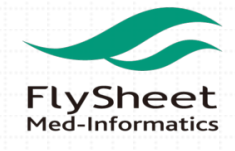

#### O3 快速設定Pubmed & Google Scholar

## Pubmed→使用圖書館提供的專屬連結,不分網內外 Note:出現 find it TauChi 代表有全文可使用

Google Scholar→IP範圍內免設定;IP範圍外請設定圖書館連結
 Note:出現FullText@TzuChi\_Dalin代表有全文可使用

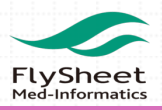

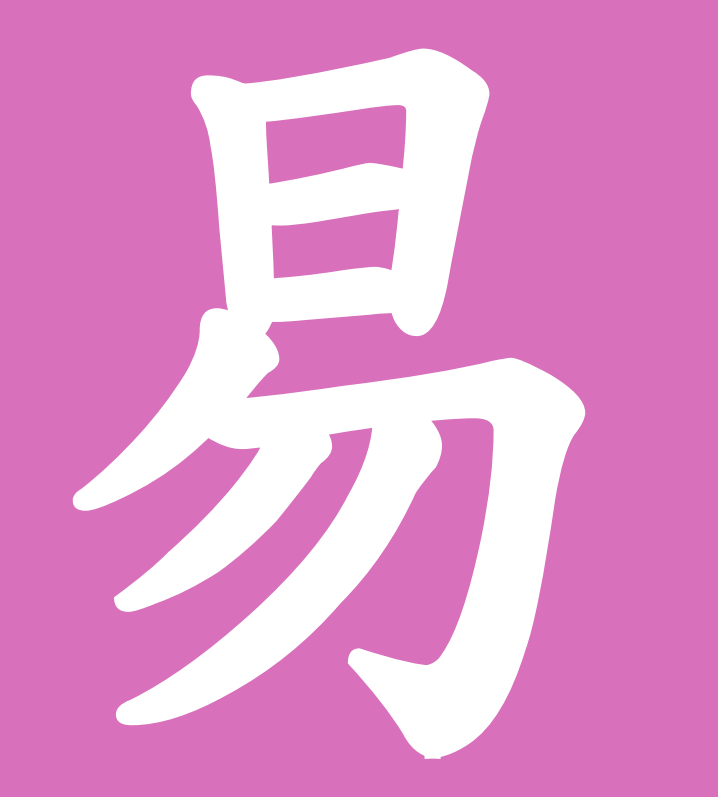

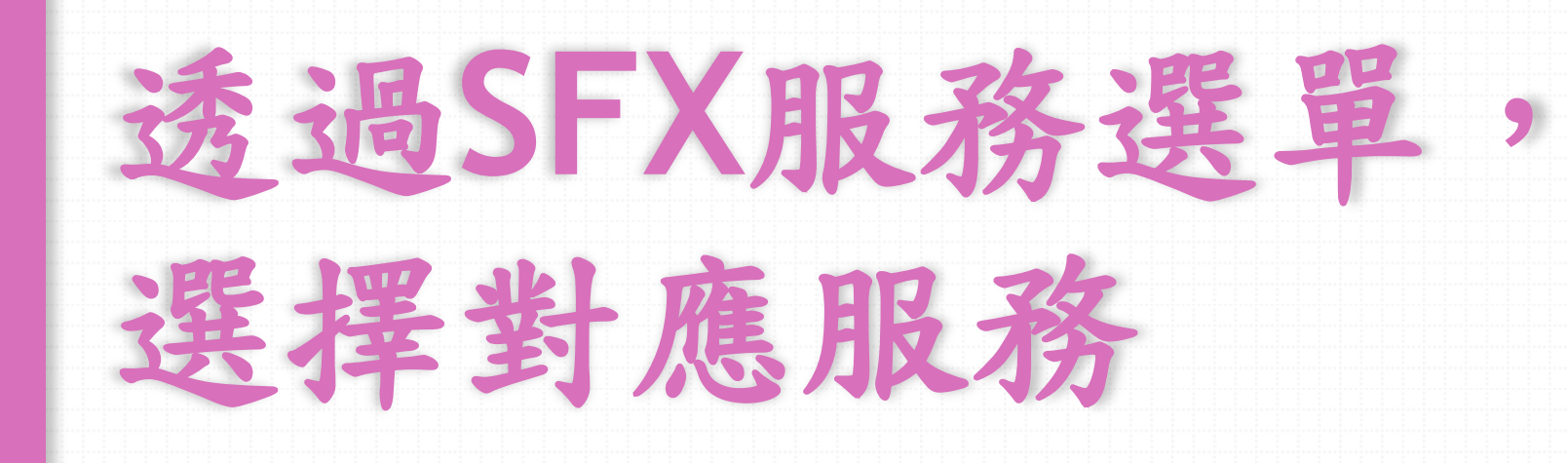

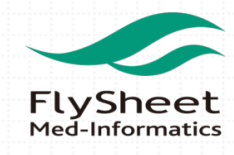

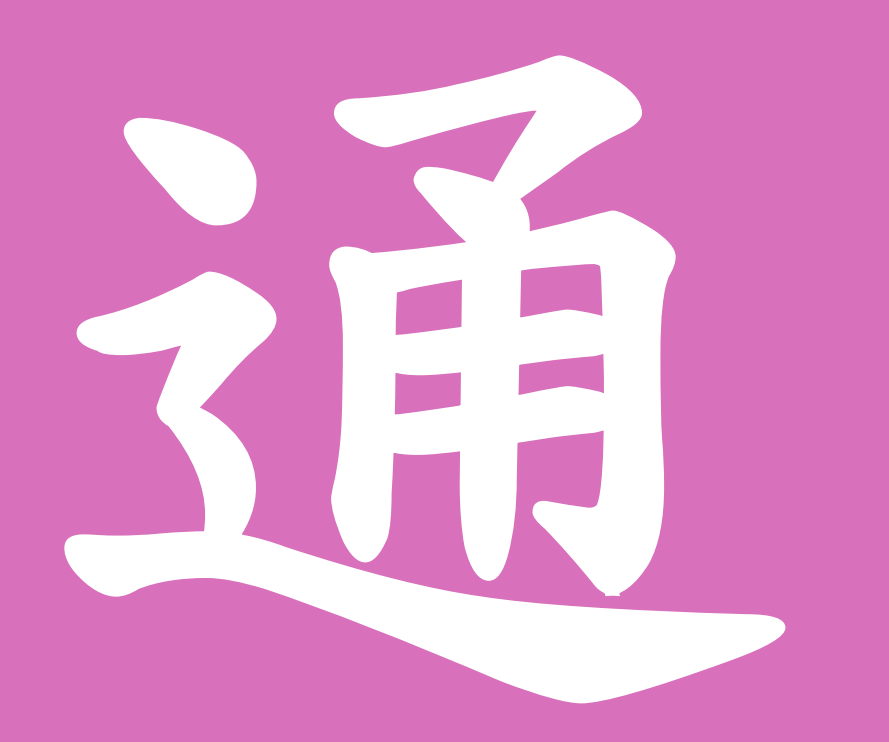

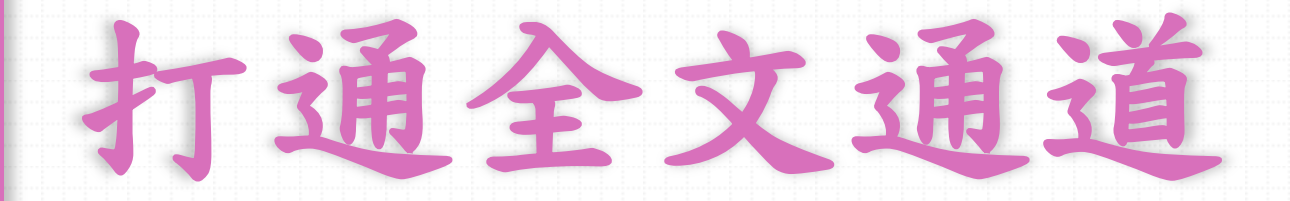

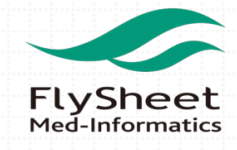

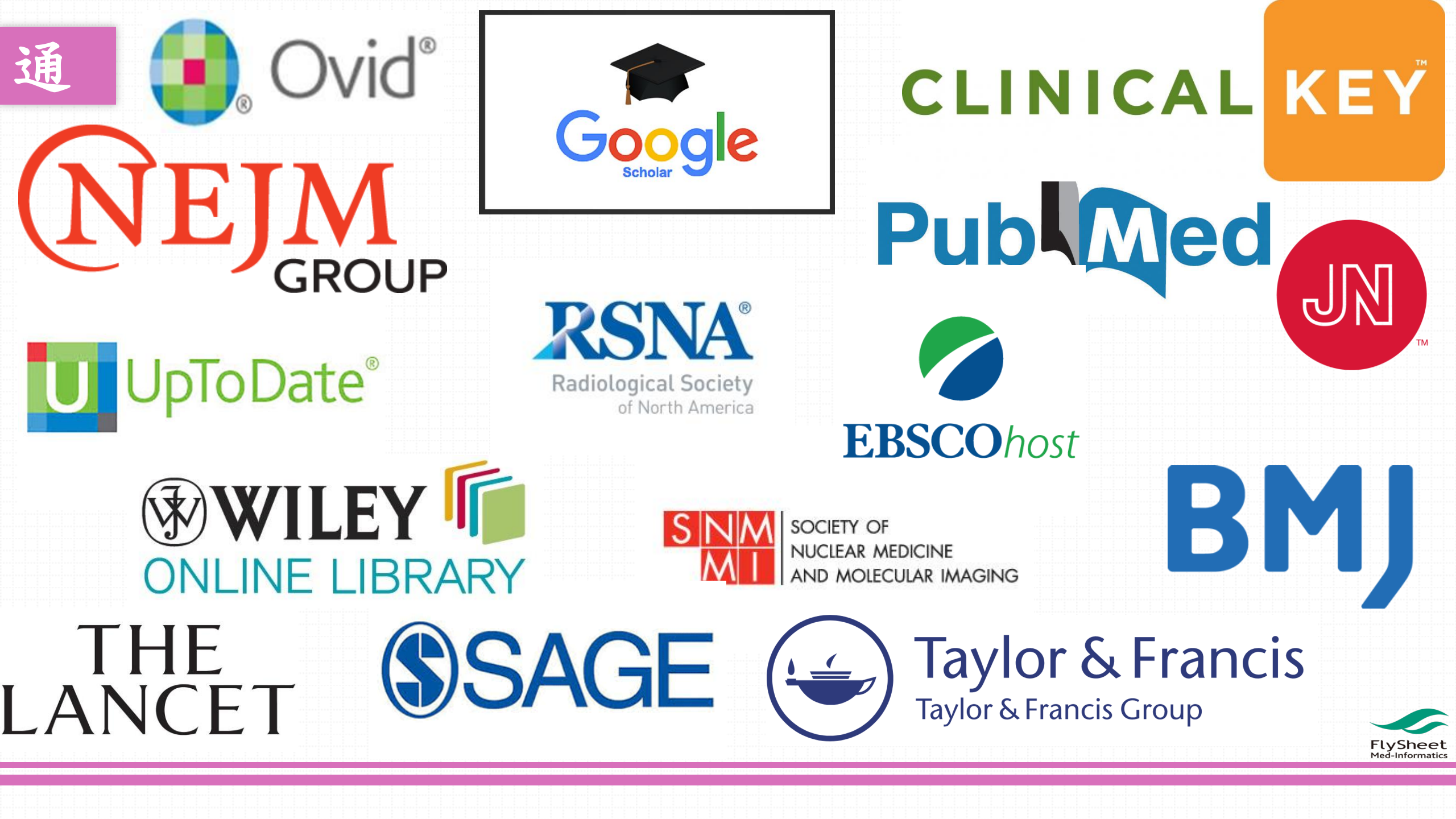

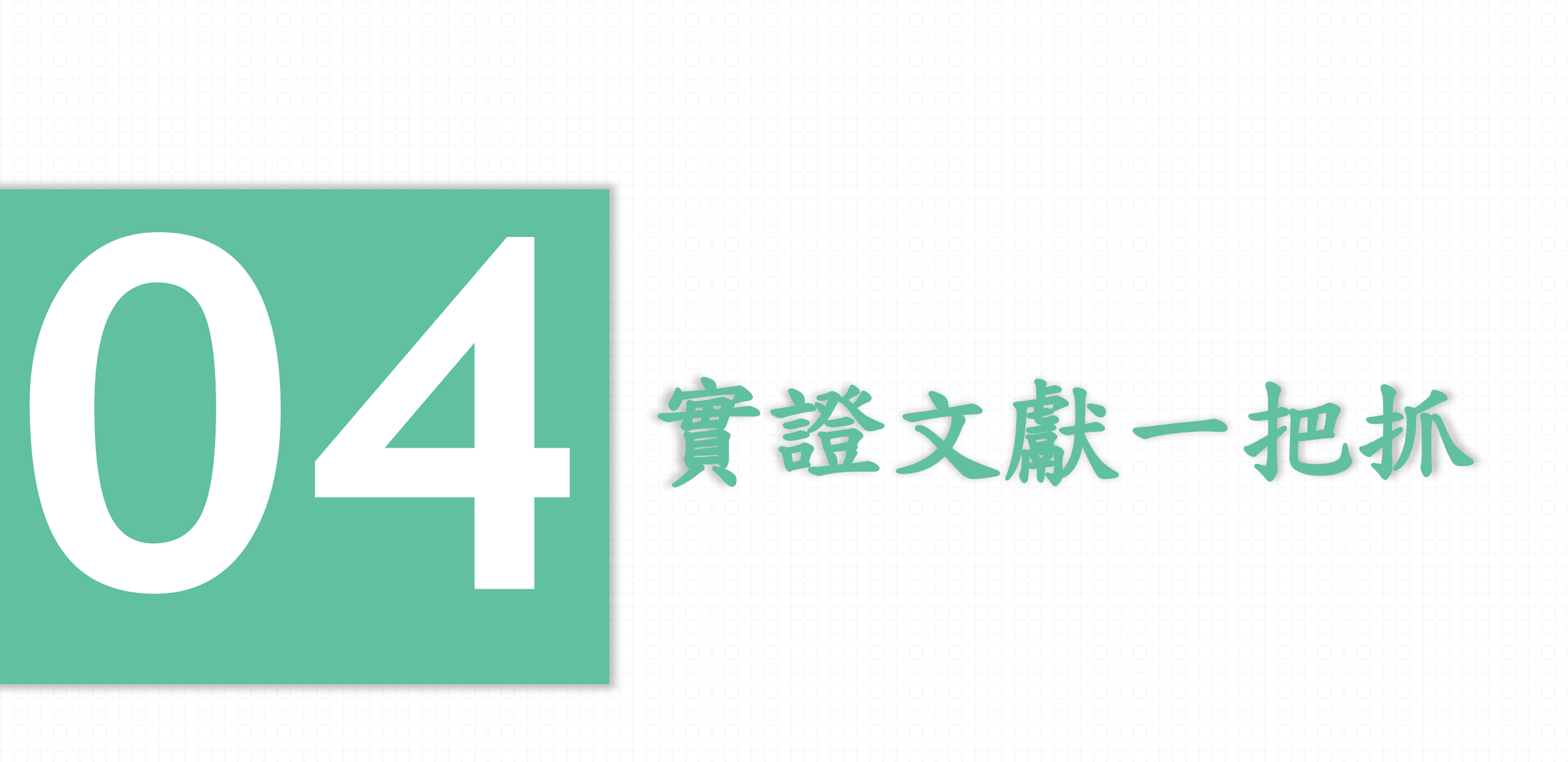

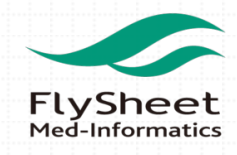

### 04 Gold Standard with Pubmed & Medline

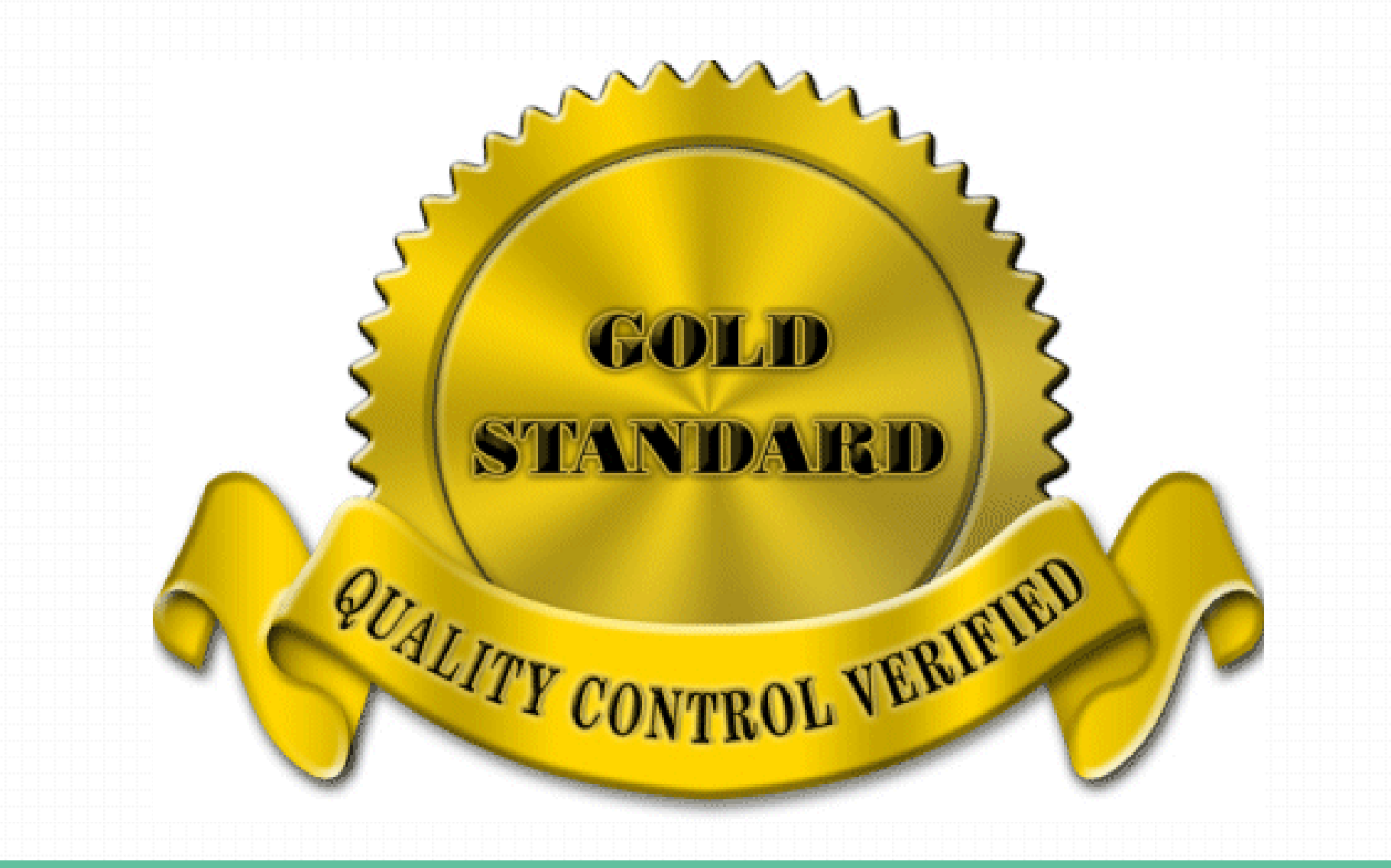

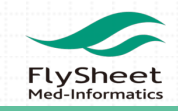

#### **Pubmed Clinical Query**

#### SNCBI Resources V How To V

#### My NCBI Sign In

#### **PubMed Clinical Queries**

Results of searches on this page are limited to specific clinical research areas. For comprehensive searches, use <u>PubMed</u> directly.

| Clinical Study Categories                                                                                                    | Systematic Reviews                                                                                                    | Medical Genetics                                                                                      |  |
|----------------------------------------------------------------------------------------------------|----------------------------------------------------------------------------------------------------|----------------------------------------------------------------------------------------------------|--|
| Display citations filtered to a specific clinical<br>study category and scope. These search<br>liters were developed by <u>Havnes RB et al.</u><br>See more <u>filter information</u> . | Display citations for systematic reviews,<br>meta-analyses, reviews of clinical trials,<br>evidence-based medicine, consensus<br>development conferences, and guidelines.<br>See <u>filter information</u> or additional <u>related</u><br><u>sources</u> . | Display citations pertaining to topics in<br>medical genetics. See more <u>filter</u><br>information. |  |
|                                                                                                    | 8                                                                                                    |                                                                                                    |  |

什麼是Clinical Queries: https://hiru.mcmaster.ca/hiru/HIRU\_Hedges\_MEDLINE\_Strategies.aspx

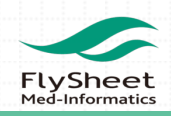

### 04 Ovid Expert Search - 專家檢索

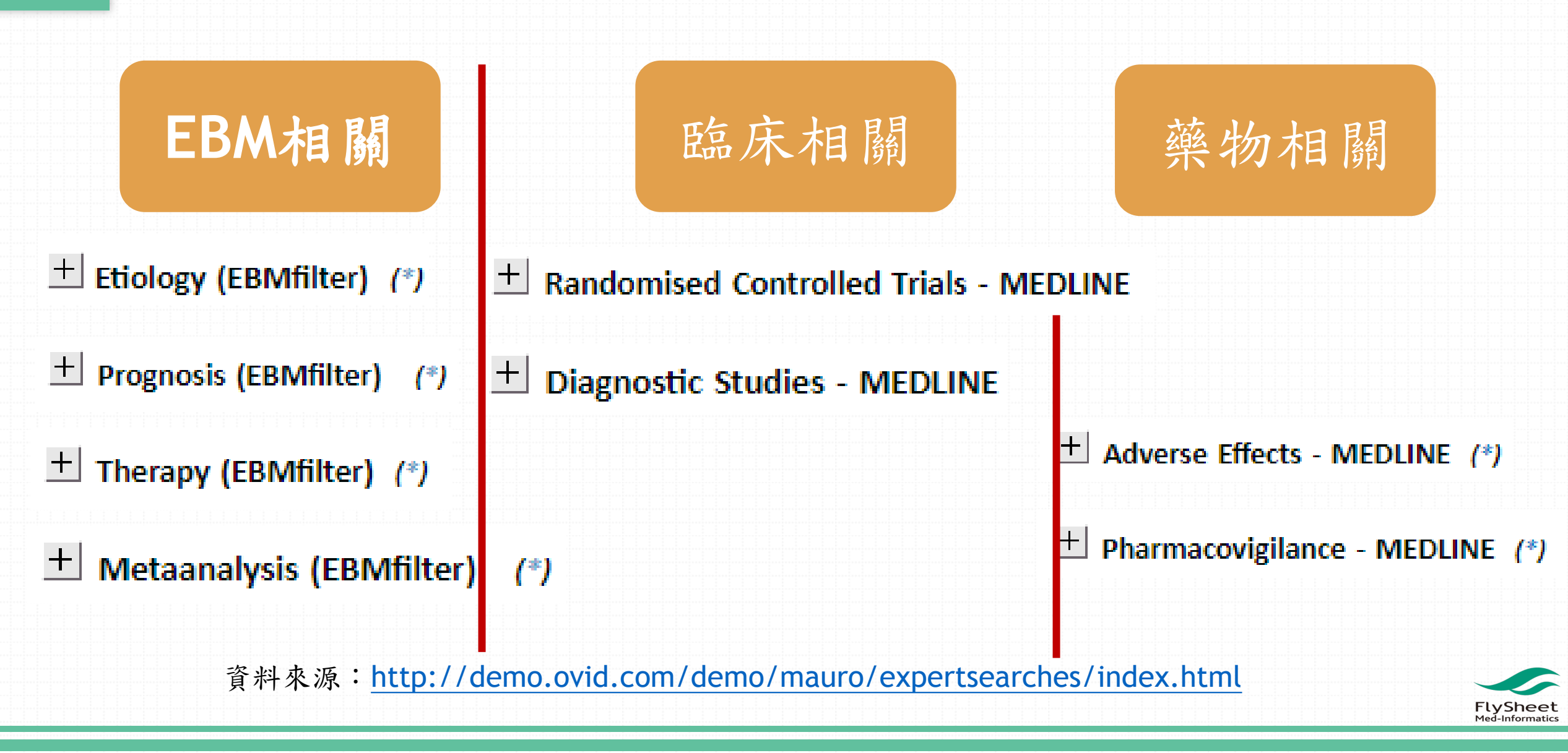

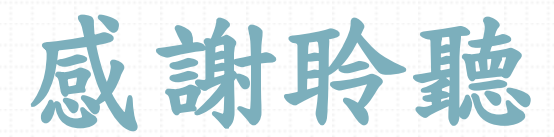

## **THANK YOU!**

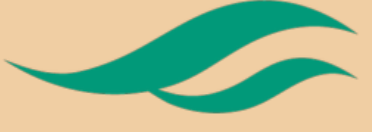

FlySheet Med-Informatics